# Instrucțiuni pentru utilizarea Registrului de Evidență a Rezultatelor Cercetării

## Cuprins

| 1. Accesarea sistemului                                                          | 1 |
|----------------------------------------------------------------------------------|---|
| 2. Introducerea datelor organizației de cercetare și a celor privind personalul  |   |
| responsabil (Date instituție)                                                    | 5 |
| 3. Introducerea datelor despre proiectele de cercetare (Secțiunea Proiecte)      | ) |
| 4. Introducerea datelor despre parteneri și rezultatele proiectelor de cercetare | ) |
| precum și valorificarea acestora12                                               | 2 |

## INFORMAȚII UTILE PENTRU COMPLETAREA FIȘEI DE

## EVIDENȚĂ A REZULTATELOR ACTIVITĂȚILOR DE

## **CERCETARE-DEZVOLTARE**

## 1. Accesarea sistemului

• Cum se accesează ? Link: https://registru.roinno.ro/

• Ce trebuie completat ?

Trebuie completate câmpurile "Utilizator" și "Parola". Utilizator: Se introduce adresa oficială de email a unității de cercetare-dezvoltare. Parola: se introduce parola transmisă pentru accesarea sistemului.

## • Cum trebuie completat ?

Se completează cu atenție câmpul "Utilizator" și câmpul "Parola". Este recomandabilă verificarea completării câmpului "Utilizator", înainte de tastarea butonului "Înregistrare". Dacă apăsând butonul "Înregistrare" nu are loc intrarea în sistem, reintroduceți parola.

| • Exemplu           |                                                                                                    |                                                                                                    |
|---------------------|----------------------------------------------------------------------------------------------------|----------------------------------------------------------------------------------------------------|
|                     | Home   Despre noi   Harta site                                                                                                    | Contact   Ajutor                                                                                                    |
| INOVAREA IN ROMANIA | REGISTRUL SPECIAL DE                                                                                                    | EVIDENTA A REZULTATELOR CD                                                                                                    |
|                     | Pentru completarea fisei de rez                                                                                                    | ultate va rugam sa va inregistrati in contul operatorului dvs economic:                                                                                                    |
|                     | Utilizator*:                                                                                                    | office@irecson.ro                                                                                                    |
|                     | Parola:                                                                                                    | Inregistrare                                                                                                    |
|                     | *Se trece adresa oficiala de em                                                                                                    | ail a unitatii de cercetare-dezvoltare (Ex: secretariat@ucd.ro, office@ucd.ro)                                                                                                    |
|                     | Pentru completarea fiselor de r<br>1. Actualizati datele despre inst<br>2. Adaugati proiectele<br>3. Introduceti rezultatele proiec<br>4. Completati sectiunea "valori | ezultate, trebuie sa parcurgeti urmatorii pasi:<br>titutie/organizatie si persoanele implicate in completarea registrului.<br>ztelor adaugate<br>ficare" pentru fiecare rezultat introdus. |
|                     | Raspunderea pentru corectitudi                                                                                                    | inea datelor apartine in exclusivitate unitatilor de cercetare                                                                                                    |

După tastarea butonului "Înregistrare" veți pătrunde în fereastra de mai jos.

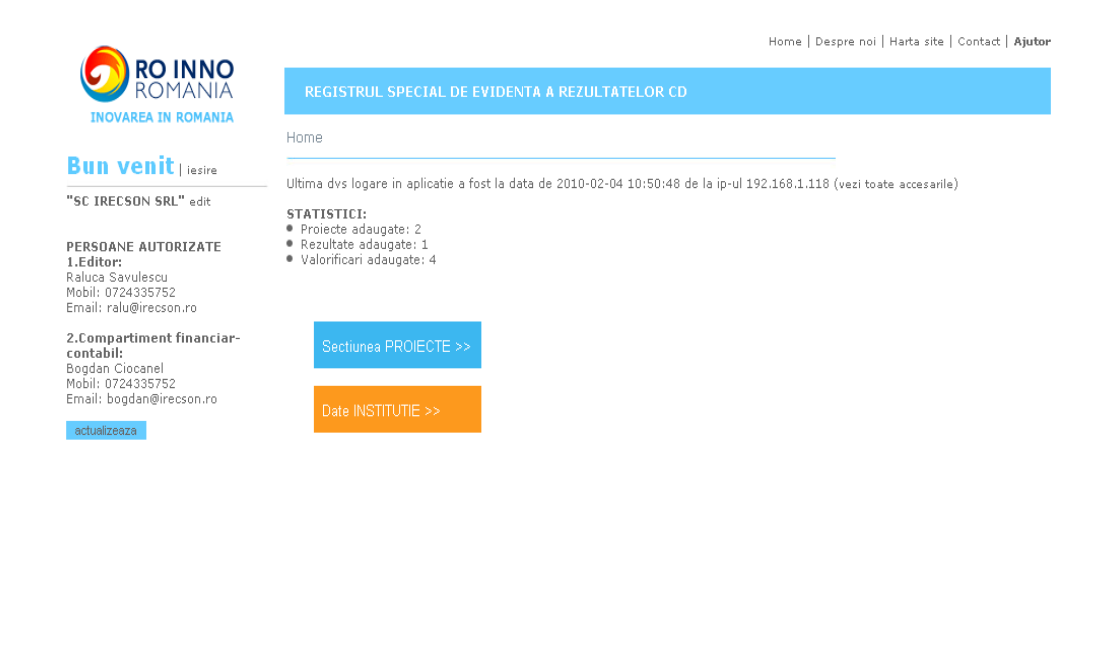

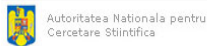

În cadrul ferestrei, puteți alege "Secțiunea PPROIECTE" sau secțiunea "Date INSTITUȚIE".

## 2. Introducerea datelor organizației de cercetare și a celor privind personalul responsabil (Date instituție)

## • Cum se accesează ?

Introducerea/modificarea datelor instituției se face tastând butonul "Actualizează date instituție" aflat în partea dreaptă a ecranului.

## • Ce trebuie completat ?

Trebuie completate date despre:

- a) instituție/organizație (denumire, acronim, județ, localitate, adresă, telefon, fax, adresa oficială de e-mail)
- b) editor (persoana responsabilă cu introducerea datelor în sistem) nume și prenume, telefon fix, telefon mobil, e-mail
- c) verificator (persoana din cadrul financiar-contabil, responsabilă cu verificarea datelor introduse de editor) nume și prenume, telefon fix, telefon mobil, e-mail.

Aproape toate câmpurile sunt obligatorii de completat.

## • Cum trebuie completat ?

- Fișa se va completa pentru fiecare instituție/organizație de cercetare.
- Fișa se completează în limba română utilizând diacritice.
- Persoanele care vor completa informațiile din fişă sunt rugate să recitească conținutul fişei după completarea acesteia în vederea evitării erorilor de conținut sau de limbă.
- Răspunderea pentru corectitudinea datelor aparține în exclusivitate unităților de cercetare.

| Categorie<br>informație | Observații                                                                                      |
|-------------------------|-------------------------------------------------------------------------------------------------|
| Donumiro                | - Se completează denumirea completă a instituției/organizației                                  |
| Denumine                | – Câmp obligatoriu                                                                              |
| Acronim                 | <ul> <li>Se completează acronimul instituției/organizației</li> </ul>                           |
| Actolini                | – Câmp obligatoriu                                                                              |
| Indet                   | <ul> <li>Se selectează județul în care este înregistrată instituția/organizația</li> </ul>      |
| Județ                   | – Câmp obligatoriu                                                                              |
| Localitata              | <ul> <li>Se completează localitatea în care este înregistrată instituția/organizația</li> </ul> |
| Localitate              | – Câmp obligatoriu                                                                              |
| Adresa                  | <ul> <li>Se completează adresa la care este înregistrată instituția/organizația</li> </ul>      |
| Auresa                  | – Câmp obligatoriu                                                                              |
| Telefon                 | <ul> <li>Se completează numărul de telefon al instituției/organizației</li> </ul>               |
|                         | – Câmp obligatoriu                                                                              |
| Fax                     | <ul> <li>Se completează numărul de fax al instituției/organizației</li> </ul>                   |
| Тах                     | <ul> <li>Câmp opțional</li> </ul>                                                               |
| F-mail                  | <ul> <li>Se completează adresa de e-mail oficială a instituției/organizației</li> </ul>         |
| Ľ-man                   | <ul> <li>Câmp obligatoriu</li> </ul>                                                            |

## A. Date despre instituție/organizație

| Categorie<br>informație | Observații                                                                                                    |  |  |  |
|-------------------------|----------------------------------------------------------------------------------------------------|--|--|--|
| Nume                    | <ul> <li>Se completează numele persoanei responsabile cu introducerea datelor îr<br/>sistem</li> <li>Câmp obligatoriu</li> </ul>                      |  |  |  |
| Prenume                 | <ul> <li>Se completează prenumele persoanei responsabile cu introducerea datelor<br/>în sistem</li> <li>Câmp obligatoriu</li> </ul>                   |  |  |  |
| Telefon                 | <ul> <li>Se completează numărul de telefon fix al persoanei responsabile cu<br/>introducerea datelor în sistem</li> <li>Câmp obligatoriu</li> </ul>   |  |  |  |
| Mobil                   | <ul> <li>Se completează numărul de telefon mobil al persoanei responsabile cu<br/>introducerea datelor în sistem</li> <li>Câmp obligatoriu</li> </ul> |  |  |  |
| E-mail                  | <ul> <li>Se completează adresa de e-mail a persoanei responsabile cu introducerea<br/>datelor în sistem</li> <li>Câmp obligatoriu</li> </ul>          |  |  |  |

## B. Date despre editor (persoana responsabilă cu introducerea datelor în sistem)

## C. Date despre verificator (persoana din cadrul compartimentului financiarcontabil responsabilă cu verificarea datelor introduse de editor)

| Categorie<br>informație | Observații                                                                                                    |  |  |  |  |
|-------------------------|----------------------------------------------------------------------------------------------------|--|--|--|--|
| Nume                    | <ul> <li>Se completează numele persoanei responsabile cu verificarea introducerii<br/>datelor în sistem</li> <li>Câmp obligatoriu</li> </ul>                      |  |  |  |  |
| Prenume                 | <ul> <li>Se completează prenumele persoanei responsabile cu verificarea introducerii datelor în sistem</li> <li>Câmp obligatoriu</li> </ul>                       |  |  |  |  |
| Telefon                 | <ul> <li>Se completează numărul de telefon fix al persoanei responsabile cu verificarea introducerii datelor în sistem</li> <li>Câmp obligatoriu</li> </ul>       |  |  |  |  |
| Mobil                   | <ul> <li>Se completează numărul de telefon mobil al persoanei responsabile cu<br/>verificarea introducerii datelor in sistem</li> <li>Câmp obligatoriu</li> </ul> |  |  |  |  |
| E-mail                  | <ul> <li>Se completează adresa de e-mail a persoanei responsabile cu verificarea<br/>introducerii datelor în sistem</li> <li>Câmp obligatoriu</li> </ul>          |  |  |  |  |

Pentru salvarea datelor introduse se apasă butonul "Actualizează date instituție/ organizație".

Întoarcerea în fereastra inițială se face mergând pe butonul "Home".

## • Exemplu

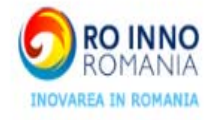

#### **REGISTRUL SPECIAL DE EVIDENTA A REZULTATELOR CD**

#### Home->Date despre institutie/organizatie->Actualizeaza date institutie

## Bun venit | sesire

PERSOANE AUTORIZATE

| "SU IREUSON SRL" ed | "SC | <b>IRECSON S</b> | RL" ed |
|---------------------|-----|------------------|--------|
|---------------------|-----|------------------|--------|

1.Editor: Raluca Savulescu Mobil: 0724335752 Email: ralu@irecson.ro 2.Compartiment financiar-

**contabil:** Bogdan Ciocanel Mobil: 0724335752 Email: bogdan@irecson.ro

actualizeaza

## Date despre institutie/organizatie

| SC IRECSON           | SRL                       |  |
|----------------------|---------------------------|--|
| Acronim:             | IRECSON                   |  |
| Judet*:              | BUCURESTI                 |  |
| Localitate*:         | Bucuresti                 |  |
| Adresa*              | <u>Str. Francesa nr</u> 2 |  |
| Telefon*             | 021-3132092               |  |
| Fax                  | 021-3132092               |  |
| Email<br>institutie* | office@irecson.ro         |  |

#### Date despre editor (persoana responsabila cu introducerea datelor in sistem)

| Nume*    | Savulescu       |
|----------|-----------------|
| Prenume* | Raluca          |
| Telefon* | 021-3132092     |
| Mobil*   | 0724335752      |
| Email*   | ralu@irecson.ro |

Date despre verificator (persoana din cadrul compartimentului financiar-contabil responsabil cu verificarea datelor)

| łume*   | Ciocanel          |
|---------|-------------------|
| renume* | Bogdan            |
| elefon* | 021 3132092       |
| obil*   | 0724335752        |
| mail*   | bogdan@irecson.ro |

Actualizeaza date institute

#### Home | Despre noi | Harta site | Contact | Ajutor

## 3. Introducerea datelor despre proiectele de cercetare (Secțiunea Proiecte)

## • Cum se accesează ?

Introducerea datelor despre proiectele de cercetare se va putea realiza tastând butonul "Adăugați un proiect nou" aflat în dreapta ecranului. Proiectele derulate ]n cadrul Programului "Capacități" nu fac obiectul introducerii în Registru.

## • Ce trebuie completat ?

Vor trebui completate obligatoriu următoarele informații despre fiecare proiect de cercetare al instituției/organizației de CD:

- a) Denumirea proiectului
- b) Domeniul programului și categoria conform Pachetului de informații
- c) Numărul și data contractului
- d) Valoarea proiectului și valoarea contractului
- e) Numărul Contractului și numărul Articolului conform căruia drepturile de proprietate intelectuală ale rezultatelor de CD revin executantului

## • Cum trebuie completat ?

- Fişa se va completa pentru fiecare proiect de CD.
- Fișa se completează în limba română utilizând diacritice.
- Persoanele care vor completa informațiile din fişă sunt rugate să recitească conținutul fişei după completarea acesteia în vederea evitării erorilor de conținut sau de limbă.
- Răspunderea pentru corectitudinea datelor aparține în exclusivitate unităților de cercetare.

| Categorie<br>informație | Observații                                                              |
|-------------------------|-------------------------------------------------------------------------|
| Donumiro                | – Se completează denumirea completă a proiectului de CD                 |
| Denumme                 | – Câmp obligatoriu                                                      |
|                         | – Se completează acronimul programului de CD în cadrul căruia proiectul |
| Acronim program         | este/a fost derulat                                                     |
|                         | – Câmp obligatoriu                                                      |
|                         | - Se completează categoria în care se încadrează programul conform      |
| Categorie               | "Pachetului de Informații" aferent programului de CD                    |
|                         | – Câmp obligatoriu                                                      |
| Număr contract          | – Se completează numărul contractului                                   |
|                         | – Câmp obligatoriu                                                      |
| Data contract           | – Se completează data la care a fost semnat contractul                  |
|                         | – Câmp obligatoriu                                                      |
| Valoara initială        | - Se completează valoarea proiectului în RON (reprezentând suma de la   |
| valuate inițiaia        | buget la care se adaugă cofinanțarea)                                   |
| protect                 | – Câmp obligatoriu                                                      |
| Valoare inițială        | – Se completează valoarea contractului în RON (reprezentând suma de la  |

| contract                                   | buget)                                                                                                    |
|--------------------------------------------|----------------------------------------------------------------------------------------------------|
|                                            | – Câmp obligatoriu                                                                                                    |
| Valoare finală<br>proiect                  | <ul> <li>Se completează valoarea finală a proiectului în RON (reprezentând suma<br/>de la buget la care se adaugă cofinanțarea)</li> <li>Câmp obligatoriu</li> </ul> |
| Valoare finală<br>contract                 | <ul> <li>Se completează valoarea finală a contractului în RON (reprezentând suma de la buget)</li> <li>Câmp obligatoriu</li> </ul>                                   |
| Rezultatele CD<br>aparțin<br>executantului | <ul> <li>Se completează cu numărul articolului și al contractului în care se face<br/>referire la această informație</li> <li>Câmp obligatoriu</li> </ul>            |

Pentru salvarea datelor introduse se apasă butonul "Salvează proiect".

Salvând datele vă puteți întoarce în fereastra anterioară, numele proiectului adăugat fiind introdus în secțiunea "Denumire Proiect".

|                                                                                                    |                               |                   | Home   Despre noi   Harta site              | :   Contact   Ajutor    |
|----------------------------------------------------------------------------------------------------|-------------------------------|-------------------|---------------------------------------------|-------------------------|
| ROMANIA                                                                                             | REGISTRUL SPECIAL DE EVIDENTA | A REZULTATELOR CD |                                             |                         |
| INOVAREA IN ROMANIA                                                                                 | Home->Proiecte                |                   |                                             |                         |
| Bun venit   iesire                                                                                  |                               |                   |                                             |                         |
| "SC TRECSON SPL" adit                                                                               | Proiecte adaugate in Registru |                   | Adau                                        | igati un proiect nou    |
| SCIRECOUR SRE EGR                                                                                   | Denumire proiect:             | Actiune:          |                                             |                         |
|                                                                                                    | 1. Program informatic         |                   | adau                                        | ga date   edit   sterge |
| PERSUANE AUTORIZATE<br>1.Editor:<br>Raluca Savulescu<br>Mobil: 0724335752<br>Email: ralu@irecson.ro |                               |                   | fisele de evidenta a rezultatelor din acest | proiect in format PDF   |
|                                                                                                    | 2. Reviste                    |                   | adau                                        | ga date   edit   sterge |
|                                                                                                    |                               |                   | fisele de evidenta a rezultatelor din acest | proiect in format PDF   |

2.Compartiment financiarcontabil: Bogdan Ciocanel Mobil: 0724335752 Email: bogdan@irecson.ro

actualizeaza

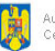

Autoritatea Nationala pentru Cercetare Stiintifica

#### Exemplu ٠

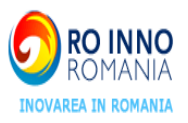

## Home->Projecte->"Program informatic-INNOINDEX"

| Bun venit   iesire                                        | Project coloctat: <b>Drogram inform</b> a                  |                                                                            |
|-----------------------------------------------------------|------------------------------------------------------------|----------------------------------------------------------------------------|
| "SC IRECSON SRL" edit                                     | Denumire*:                                                 | aut-initiation sterge atest projet                                         |
| PERSOANE AUTORIZATE                                       | Program informatic-INNOINDE                                | EX                                                                         |
| 1.Editor:<br>Raluca Savulescu<br>Mobil: 0724335752        | Acronim program*:                                          | INNOINDEX (Ex: parteneriate, inovare)                                      |
| Email: ralu@irecson.ro                                    | Categorie*:                                                | Marketing (conform "Pachetului de Informatie")                             |
| 2.Compartiment financiar-<br>contabil:<br>Boodan Ciocanel | Numar contract*:                                           | 122124                                                                     |
| Mobil: 0724335752<br>Email: bogdan@irecson.ro             | Durata contract*:                                          | 12 LUNI                                                                    |
| actualizeaza                                              | Data contract*:                                            | 2009-11-26                                                                 |
|                                                           | Valoare proiect initiala*:                                 | 1000 RON                                                                   |
|                                                           | Valoare contract initiala*:                                | 1000 RON                                                                   |
|                                                           | Valoare proiect finala*:                                   | 800000 R ON                                                                |
|                                                           | Valoare contract finala*:                                  | 400000 R ON                                                                |
|                                                           | Rezultatele CD apartin executa<br>acordului de parteneriat | ntului conform articolului nr*: 1 din contractul nr*: 12212 ou respectarea |
|                                                           |                                                            | Modifica date project                                                      |

Home | Despre noi | Harta site | Contact | Ajutor

Obs: \* - Toate campurile sunt obligatorii

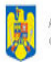

Autoritatea Nationala pentru Cercetare Stiintifica

## 4. Introducerea datelor despre parteneri și rezultatele proiectelor de cercetare precum și valorificarea acestora

## • Cum se accesează ?

Din secțiunea "Denumire proiect" selectați cu "Click" proiectul dorit. Veți intra într-o fereastră dedicată proiectului selectat. În această fereastră veți găsi informații despre proiectul selectat, pe care dacă doriți le puteți modifica, dar și puteți completa aceste date cu Parteneri în proiect, "Rezultate de CD" și cu Valorificări ale acelor rezultate.

În partea dreaptă a ecranului există un buton "Adaugă rezultat nou". Apăsând pe acest buton se va accesa modulul de introducere a rezultatelor proiectului de cercetare.

|                                                                  |                           |                                 | Home   Despre noi   Harta site   Contact   <b>Ajutor</b> |
|------------------------------------------------------------------|---------------------------|---------------------------------|----------------------------------------------------------|
|                                                                  | REGISTRUL SPECIAI         | L DE EVIDENTA A REZULTATELOR CD |                                                          |
| INOTARES IN ROPARIA                                              | Home->Proiecte->"Site-    | uri"                            |                                                          |
| Bun venit   iesire                                               |                           |                                 |                                                          |
| "SC IRECSON SRL" edit                                            | Parteneri adaugati la pro | siectul: Site-uri               | Adauga partener nou                                      |
| PERSOANE AUTORIZATE                                              | 1. Partener 1             | partener@irecson.ro             | edit   del                                               |
| Raluca Savulescu<br>Mobil: 0724335752<br>Email: ralu@irecson.ro  |                           |                                 |                                                          |
| 2.Compartiment financiar-                                        | Rezultate adaugate la p   |                                 | Adauga rezultat nou                                      |
| Bogdan Ciocanel<br>Mobil: 0724335752<br>Email: bogdan@irecson.ro | 1. Site Fedes             | finalizat la                    | 2010-02-03 15:09:23   valorificari (1)   edit   sterge   |
| actualizeaza                                                     |                           |                                 |                                                          |

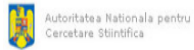

### • Ce trebuie completat ?

Pentru introducerea datelor privind partenerii proiectului, apăsați butonul "Adaugă partener nou". Veți intra în fereastra de mai jos:

|                                                                                                    | Home->Projecte->"Site-uri"-> | Adauga parteper pou |          |    |
|----------------------------------------------------------------------------------------------------|------------------------------|---------------------|----------|----|
| Bun venit   iesire                                                                                         |                              | ready parametrica   |          |    |
| "SC IRECSON SRL" edit                                                                                      | Adauga partener nou          |                     |          |    |
|                                                                                                    | Denumire partener*:          | Partener            |          |    |
| PERSOANE AUTORIZATE<br>1.Editor:<br>Raluca Savulescu<br>Mobil: 0724335752<br>Email: ralu@irecson.ro        | Email*:                      | partener@irecson.ro | Saliyeaz | an |
| 2.Compartiment financiar-<br>contabil:<br>Bogdan Ciocanel<br>Mobil: 0724335752<br>Email: bogdan@irecson.ro |                              |                     | Janvess  |    |
| actualizeaza                                                                                               |                              |                     |          |    |
|                                                                                                    |                              |                     |          |    |
|                                                                                                    |                              |                     |          |    |
|                                                                                                    |                              |                     |          |    |
|                                                                                                    |                              |                     |          |    |
|                                                                                                    |                              |                     |          |    |
|                                                                                                    |                              |                     |          |    |
|                                                                                                    |                              |                     |          |    |
|                                                                                                    |                              |                     |          |    |
|                                                                                                    |                              |                     |          |    |
|                                                                                                    |                              |                     |          |    |
|                                                                                                    |                              |                     |          |    |
|                                                                                                    |                              |                     |          |    |
|                                                                                                    |                              |                     |          |    |
|                                                                                                    |                              |                     |          |    |
|                                                                                                    |                              |                     |          |    |
|                                                                                                    |                              |                     |          |    |
|                                                                                                    |                              |                     |          |    |
|                                                                                                    |                              |                     |          |    |
|                                                                                                    |                              |                     |          |    |

Toate operațiunile trebuie să fie urmate de apăsarea în final a butonului "Salvează partener". De asemenea se pot șterge parteneri apăsând butonul "Del" din dreptul fiecăruia sau se poate folosi butonul "edit" pentru modificarea datelor partenerului.

În ce privește partenerii se solicită două câmpuri și anume: denumirea partenerului și adresa de e-mail oficială a acestuia.

Odată completată fișa rezultatului de către executant (organizația cu rol coordonator în cadrul proiectului) această fișă va fi transmisă automat (în format "pdf") către toți partenerii pe adresele lor oficiale de e-mail.

Unele câmpuri de completat sunt însoțite de bulina "<sup>O</sup>" ceea ce înseamnă că mergând cu mouse-ul pe acel simbol, se va deschide o fereastră cu câteva precizări referitoare la completarea acelor câmpuri.

Pentru completarea datelor despre Rezultatele proiectelor și pentru Valorificarea acestor rezultate se tastează butoanele "Edit" respectiv "Valorificări" din dreptul fiecărui rezultat. Câmpurile care trebuie completate sunt prezentate în cadrul secțiunii "Cum trebuie completat", aceste câmpuri conținând cele mai numeroase informații.

## • Cum trebuie completat ?

- Se va completa o fişă pentru fiecare rezultat final obținut în activitatea de CD în cadrul proiectului de cercetare respectiv, folosind butonul "Adăugați rezultat nou". Vă rugăm să faceți distincția între rezultatele finale și rezultatele intermediare ale proiectului.
- În cazul în care rezultatul a fost obținut în cadrul unui proiect derulat în parteneriat, fişa va fi completată doar de coordonatorul acestuia, partenerii urmând să primească pe e-mail fişa completată.
- Fișa se completează în limba română utilizând diacritice.
- Persoanele care vor completa informațiile din fişă sunt rugate să recitească conținutul fişei după completarea acesteia în vederea evitării erorilor de conținut sau de limbă.
- Răspunderea pentru corectitudinea datelor aparține în exclusivitate unităților de cercetare.
- Toate câmpurile "Text" care nu au specificat numărul de caractere, permit implicit 300 caractere.

| Categorie<br>informație                            | Observații                                                                                                    |
|----------------------------------------------------|----------------------------------------------------------------------------------------------------|
| Denumire rezultat                                  | <ul> <li>Se completează denumirea completă a rezultatului final al cercetării, nu denumirea proiectului.</li> <li>În cazul în care în procesul derulării proiectului de CD se obțin rezultate intermediare de diferite tipuri (pct. 2 din fişă) la denumirea rezultatului se va trece doar rezultatul final.</li> </ul>                                                                 |
| Categoria<br>rezultatului                          | <ul> <li>Se bifează tipul rezultatului final în coloana "rezultat final" și tipurile<br/>rezultatelor intermediare obținute în coloana "rezultate intermediare"</li> <li>Aplicația permite bifarea unui singur tip de rezultat final și a mai multor<br/>tipuri pentru rezultatele intermediare</li> </ul>                                                                              |
| Stadiul de<br>dezvoltare                           | <ul> <li>Se bifează stadiul (stadiile) de cercetare</li> <li>Se pot bifa una sau mai multe optiuni</li> </ul>                                                                                                    |
| Domeniul de cercetare                              | <ul> <li>Se bifează domeniul (domeniile) de cercetare conform Strategiei CDI 2007-2013</li> <li>Se pot bifa una sau mai multe optiuni</li> </ul>                                                                                                    |
| Domenii de<br>aplicabilitate                       | <ul> <li>Se selectează din listă domeniul (domeniile) de aplicabilitate conform<br/>CAEN 2008-2 cifre – se pot selecta una sau mai multe opțiuni</li> </ul>                                                                                                    |
| Caracterul inovativ                                | <ul> <li>Se bifează gradul de noutate și se specifică (în maxim 100 de caractere) în ce constă noutatea rezultatului</li> <li>se pot selecta una sau mai multe opțiuni</li> </ul>                                                                                                    |
| Informații privind<br>proprietatea<br>intelectuală | <ul> <li>Se precizează tipul de proprietate industrială / intelectuală precum şi informațiile contextuale afişate</li> <li>Informațiile privind proprietatea intelectuală se referă la:         <ul> <li>a) Documentație tehnico-economică – se completează în cazul aferent ce tipuri de documente tehnico-economice au fost elaborate (dacă au fost elaborate)</li> </ul> </li> </ul> |

## A. Instrucțiuni de completare a fișei rezultatului de cercetare

| b)         | Cerere înregistrare brevet de invenție (se completează în cazul în care           |
|------------|-----------------------------------------------------------------------------------|
|            | nu s-a obținut brevet de invenție) - în cazul în care există cerere de            |
|            | înregistrare se bifează căsuța aferentă. Prin simpla bifare a căsuței vor         |
|            | apărea trei câmpuri care se referă la tipul de cerere de înregistrare             |
|            | (națională, europeană, internațională). Se completează acele câmpuri              |
|            | cu numărul de înregistrare al cererii de înregistrare.                            |
| c)         | Brevete de inventie înregistrate (national, european, international) – în         |
| ,          | cazul în care există brevet de inventie obținut se bifează căsuta                 |
|            | aferentă. Prin simpla bifare a căsutei vor apărea trei câmpuri care se            |
|            | referă la tipul de brevet obtinut (national european international) Se            |
|            | completează acele câmpuri cu numerele de înregistrare ale brevetelor              |
|            | obtinute pentru acel rezultat final                                               |
| (b         | Cerere înregistrare model de utilitate (se completează în cazul în care           |
| a)         | nu s-a obtinut model de utilitate) $-$ în cazul în care există cerere de          |
|            | înregistrare pentru model de utilitate se bifează căsuta aferentă Prin            |
|            | simpla bifare a căsutei vor anărea trei câmpuri care se referă la tinul de        |
|            | carera de înregistrare (natională europeană internatională) Se                    |
|            | completenză acele câmpuri cu numărul de înregistrare al cererii pentru            |
|            | modelul de utilitate                                                              |
| ခ)         | Model de utilitate în cazul în care evistă model de utilitate se bifează          |
| e)         | căsuta aferentă. Prin simple bifare a căsutei vor anărea trei câmpuri             |
|            | cara sa refera la tipul de model de utilitate (national european                  |
|            | international) Se completează acele câmpuri cu numerele de                        |
|            | internaționar). Se completează acce campur cu numerere de                         |
|            | final                                                                             |
| f)         | Illiai.<br>Cerere înregistrare modele și desene industriale proteiate în cazul în |
| 1)         | care există cerere de înregistrare pentru modele și desene industriale            |
|            | se hifează căsuta aferentă. Prin simpla hifare a căsutei vor anărea trei          |
|            | câmpuri care se referă la tipul de cerere de înregistrare (natională              |
|            | europeană internatională). Se completează acele câmpuri cu numărul                |
|            | de înregistrare al cererii de înregistrare pentru modele și desene                |
|            | industriale proteiate                                                             |
| σ)         | Modele și deșene industriale proteiate înregistrate (național european            |
| 5)         | international) - în cazul în care există modele și desene industriale             |
|            | nroteiate se hifează căsute aferentă Prin simpla hifare a căsutei vor             |
|            | anărea trei câmpuri care se referă la tinul de cerere de înregistrare             |
|            | (natională europeană internatională). Se completează acele câmpuri                |
|            | cu numărul de înregistrare al modelelor și desenelor industriale                  |
| h)         | Cerere înregistrare marcă înregistrată – în cazul în care există cerere de        |
|            | înregistrare se bifează căsuta aferentă Prin simpla bifare a căsutei vor          |
|            | anărea trei câmpuri care se referă la tinul de cerere de înregistrare             |
|            | (natională europeană internatională) Se completează acele câmpuri                 |
|            | cu numărul de înregistrare al cererii de înregistrare al mărcii                   |
|            | înregistrate                                                                      |
| i)         | Mărci înregistrate (national european international) - în cazul în care           |
| 1)         | există marcă înregistrată se hifează căsuta aferentă Prin simpla hifare           |
|            | a căsutei vor anărea trei câmpuri care se referă la tinul de marcă                |
|            | înregistrată obținut (național european internațional). Se completează            |
|            | acele câmpuri cu numerele de înregistrare ale mărcilor înregistrate               |
|            | obtinute pentru acel rezultat final                                               |
| i          | Cerere înregistrare convright - în cazul în care există cerere de                 |
| J <i>)</i> | înregistrare copyright se bifează căsuta aferentă. Prin simpla bifare a           |

|                                                                                       | <ul> <li>căsuței vor apărea trei câmpuri care se referă la tipul de cerere de înregistrare (națională, europeană, internațională). Se completează acele câmpuri cu numărul de înregistrare al cererii de înregistrare copyright.</li> <li>k) Înregistrare copyright (național, european, internațional) – în cazul în care există înregistrat copyright se bifează căsuța aferentă. Prin simpla bifare a căsuței vor apărea trei câmpuri care se referă la tipul de copyright înregistrat obținut (național, european, internațional). Se completează acele câmpuri cu numerele de înregistrare ale copyright-ului obținute pentru acel rezultat final.</li> <li>l) Cerere înregistrare: rețete, indicații geografice, specii vegetale şi animale, etc. ) – în cazul în care există astfel de cereri de înregistrare se bifează căsuța aferentă. Prin simpla bifare a căsuței vor apărea trei câmpuri care se referă la tipul de înregistrare al cererii de înregistrare.</li> <li>m) Înregistrare al cererii de înregistrare.</li> <li>m) Înregistrare: rețete, indicații geografice, specii vegetale şi animale, etc. (națională). Se completează acele câmpuri cu numărul de înregistrare al cererii de înregistrare.</li> <li>m) Înregistrare: rețete, indicații geografice, specii vegetale şi animale, etc. (național, european, internațional) - în cazul în care există astfel de înregistrare al cererii de înregistrare.</li> </ul>                                                                                                    |
|---------------------------------------------------------------------------------------|----------------------------------------------------------------------------------------------------|
| Caracteristici<br>tehnice                                                             | <ul> <li>Se prezintă structura, datele tehnice, parametrii de funcționare ai<br/>rezultatului</li> <li>Se poate încărca cu aiutorul butonului Browse" din dreptul câmpului</li> </ul>                                                                                                    |
|                                                                                       | "poza"o singură imagine relevantă pentru rezultatul prezentat                                                                                                    |
|                                                                                       | - Se bifează tipul de impact și se completează o descriere a impactului                                                                                                    |
| Impact                                                                                | <ul> <li>– Se precizează beneficiile estimate în urma valorificării rezultatului de către</li> </ul>                                                                                                    |
|                                                                                       | operatorii economici                                                                                                    |
| Modalităti de                                                                         | <ul> <li>Se bifează modalitățile de valorificare a rezultatului</li> </ul>                                                                                                    |
| valorificare                                                                          | <ul> <li>In cazul în care există și alte modalități vă rugăm să completați câmpul<br/>"Altele"</li> </ul>                                                                                                    |
| Cuvinte cheie                                                                         | <ul> <li>Introduceți maxim 5 cuvinte cheie relevante pentru a uşura căutarea<br/>acestui rezultat în baza de date a rezultatelor cercetării</li> </ul>                                                                                                    |
| Caracteristici<br>tehnice<br>Impact<br>Modalități de<br>valorificare<br>Cuvinte cheie | <ul> <li>se compretenza decidare energia energia energ</li></ul> |

După introducerea acestor date este obligatoriu să apăsați butonul "Salvează rezultatul". Aplicația vă va întoarce în fereastra inițială cu toate rezultatele finale ale proiectului.

## B. Instrucțiuni de completare a Fișei de valorificare a rezultatelor cercetării:

Dacă doriți să mergeți din nou în modul "Editare" pentru un rezultat dați "click" pe rezultatul respectiv sau mergeți pe opțiunea "edit" din dreptul său. În cazul în care doriți să introduceți informații despre valorificarea acestuia sau doriți să introduceți informații despre valorificarea acestuia sau să vedeți valorificările lui, mergeți pe opțiunea "valorificare" din dreptul rezultatului.

Mergând pe opțiunea "Valorificări" din dreptul fiecărui rezultat se va deschide "Fișa de valorificare a rezultatului cercetării" care dă posibilitatea să vedeți valorificările anterioare sau să introduceți noi valorificări ale aceluiași rezultat. Fișa se actualizează pentru fiecare acțiune de valorificare a rezultatului cercetării.

Dacă doriți să introduceți o valorificare, completați câmpurile din secțiunea "Adaugă valorificare nouă". Această secțiune se completează în termen de 10 zile de la data finalizării/valorificării rezultatului cercetării.

| Categorie<br>informație                          |   | Observații                                                                                                    |
|--------------------------------------------------|---|----------------------------------------------------------------------------------------------------|
| Valoarea de la care<br>începe negocierea         | _ | Câmp obligatoriu în care se trece valoarea de la care începe negocierea                                                                                                    |
| Proces verbal                                    | _ | Se completează numărul și data la care a fost încheiat procesul verbal al<br>comisiei constituite la nivelul persoanei juridice executante, care a stabilit<br>valoarea de la care începe negocierea și se precizează codul procedurii<br>specifice, aprobată la nivelul organului cu atribuții de conducere (ex.<br>consiliul de administrație), în baza căreia se realizează valorificarea<br>rezultatelor obținute în urma activităților de CD, cu respectarea<br>reglementărilor în vigoare |
| Mod de valorificare                              | _ | Se selectează din listă modalitatea de valorificare (Vânzare produs / tehnologie, Furnizare de servicii, Transfer drepturi de proprietate intelectuală, Altele                                                                                                    |
| Actul prin care s-a<br>realizat<br>valorificarea | _ | Se completează numărul și data semnării actului (ex. contract) prin care s-a realizat valorificarea rezultatului cercetării                                                                                                    |
| Valoarea negociată                               | _ | Valoarea rezultatelor cercetării este stabilită la prețul negociat între părți<br>Valoarea se exprimă în RON                                                                                                    |
| Beneficiar                                       | — | Se completează informațiile despre beneficiarul care preia rezultatul cercetării (denumirea, adresa, oraș, județ, telefon, fax, e-mail, website)                                                                                                    |
| Impact                                           | _ | Se vor completa efectele (economice, sociale, de mediu) estimate a fi<br>obținute de beneficiar asociate aplicării rezultatelor cercetării, anual,<br>pentru o perioadă de 5 ani                                                                                                    |

## • Exemplu

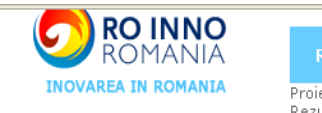

## Bun venit | iesire

"SC IRECSON SRL"

PERSOANE AUTORIZATE 1.Editor: Raluca Savulescu Mobil: 0724335752 Email: ralu@irecson.ro

2.Compartiment financiarcontabil: Bogdan Ciocanel Mobil: 0724335752 Email: bogdan@irecson.ro

actualizeaza

#### **REGISTRUL SPECIAL DE EVIDENTA A REZULTATELOR CD**

Proiect selectat: Site-uri Rezultat selectat: Site FEDES

| 1 1111/2009-09-30                               |               |                      | edit   d |
|-------------------------------------------------|---------------|----------------------|----------|
| Modifica valorificarea 🥖                        |               |                      |          |
| Valoarea de la care incepe<br>negocierea*:      | 8000          | RON                  |          |
| Proces verbal*:                                 | Nr. 1111      | / Data: 2009-09-30   |          |
| Mod de valorificare*:                           | vanzare produ | ıs/tehnologie        |          |
| Actul prin care s-a realizat<br>valorificarea*: | 🕕 Nr: 111444  | / Data: 2009-09-30   |          |
| Valoarea negociata*:🌀                           | 117800        |                      |          |
|                                                 | Denumire bene | ficiar ASIG SA       |          |
|                                                 | Adresa        | afrigurlui nr. 34    |          |
|                                                 | Oras          | Bucuresti            |          |
| Beneficiar*:                                    | Judet         | Bucuresti            |          |
|                                                 | Telefon       | 0214501011           |          |
|                                                 | Fax           | 0214587451           |          |
|                                                 | E-mail        | mbolintis@irecson.ro |          |
|                                                 | Website       | http://www.asigsa.ro |          |
| Impact*:                                        | promotie      |                      |          |
|                                                 |               |                      |          |
|                                                 |               |                      | Modifica |
| Obs: * - camp obligatoriu                       |               |                      |          |

După actualizarea fișei valorificării vă rugăm să finalizați Fișa rezultatului de CD mergând pe "Edit" pentru rezultatul respectiv și apăsând butonul "Către Finalizare".

După apăsarea butonului "Către finalizare" fișa în format "pdf" va fi trimisă în mod automat partenerilor. Fișa în format "pdf"poate fi vizualizată mergând în fereastra cu rezultatele proiectului și alegând opțiunea "Fisele de evidenta a rezultatelor din acest proiect în format PDF" din dreptul rezultatului dorit.

| REA IN ROMANIA                   |                                                                |                   |             |
|----------------------------------|----------------------------------------------------------------|-------------------|-------------|
| apit                             | Hunle->Projecte->Site-ur->Site Fedes->Editeaza rezultat        | ul                |             |
| CHIL   este                      | FISA D                                                         | E EVIDENTA        |             |
| ON SRL COL                       | A REZULTATELOR ACTIVITATI                                      | LOR DE CERCETARE  | -DEZVOLTARE |
| AUTORIZATE                       | 1) Denumire rezultat                                           |                   |             |
| ulescu<br>1335752<br>®irecson.ro | Site Fedes                                                     |                   |             |
| timent financiar-                |                                                                |                   |             |
| cane)<br>1335752                 | Categoria rezultatului<br>(conform art. 74, 0.G. 57/2002)      | Rezultat<br>final | Rezultate O |
| dan@irecson.ro                   | 2.1.1 documentatii, studii, lucrari                            | ۲                 |             |
| a                                | 2.1.2 planuri, scheme                                          | 0                 |             |
|                                  | 2.1.3 tehnologii                                               | 0                 | <b>v</b>    |
|                                  | 2.1.4 procedee, metode                                         | 0                 |             |
|                                  | 2.1.5 produse informatice                                      | 0                 | ~           |
|                                  | 2.1.6 retete, formule                                          | 0                 |             |
|                                  | 2.1.7 obiecte fizice / produse                                 | 0                 | <b>V</b>    |
|                                  | 2.1.8 brevet inventie / altele asemenea                        | 0                 |             |
|                                  | 3) Stadiul de dezvoltare                                       |                   |             |
|                                  | 3.1 solutie / model conceptual                                 |                   |             |
|                                  | 3.2 model experimental / functional                            |                   |             |
|                                  | 3.3 prototip                                                   |                   |             |
|                                  | 3.4 instalatie pilot sau echivalent                            |                   |             |
|                                  | 3.5 attele                                                     |                   |             |
|                                  | 4) Domeniul de cercetare<br>(conform Strategiei CDI 2007-2013) |                   |             |
|                                  | 4.1 Tehnologiile societatii informationale                     |                   |             |
|                                  | 4.2 Energie                                                    |                   |             |
|                                  | 4.3 Media                                                      |                   |             |
|                                  | 4:4 Sanatate                                                   |                   |             |
|                                  | 4.5 Agricultura, securitatea si siguranta alimentara           |                   |             |
|                                  | 4.6 Biotehnologii                                              |                   |             |
|                                  | 4.7 Materiale, procese si produse inovative                    |                   |             |
|                                  | 4.8 Spatiu și securitate                                       |                   |             |
|                                  |                                                                |                   |             |

| novativ<br>;)<br>mizat                                                                                                    |                     |
|----------------------------------------------------------------------------------------------------|---------------------|
| rnizat                                                                                                    |                     |
| rnizat                                                                                                    |                     |
|                                                                                                    |                     |
| oua                                                                                                    | f                   |
| nodernizata                                                                                                    | f                   |
|                                                                                                    | t                   |
| ernizat                                                                                                    | ti                  |
|                                                                                                    | t                   |
| vind proprietatea intelectuala                                                                                                    |                     |
| ocumentatie tehnico-economica (documentatii de realizare produse/servicii, studii de fezabilitate, studii<br>Januri de afaceri, proiecte tehnico-economice, know-how etc.)                                                                                                    | e                   |
| erere înregistrare brevet de inventie (se completeaza în cazul în care nu s-a obtinut brevet de inventie)                                                                                                    |                     |
| 3 Data 2010-02-01                                                                                                    |                     |
| 4 Data 2010-02-01                                                                                                    |                     |
| Data 2010-02-17  reuseta da leusata "asaletesta (astiana) auranasa Internationali                                                                                                    | Ē                   |
| ocumentatie tehnico-economica (documentatii de realizare produse/servicii, studii de fezabilitate,<br>lanuri de afaceri, proiecte tehnico-economice, know-how etc.)<br>cerere înregistrare brevet de inventie (se completeaza în cazul în care nu s-a obtinut brevet de inv<br>Data 2010-02-01<br>Data 2010-02-01<br>Data 2010-02-17 | studii d<br>ventie) |

| Nr.       [21211       Data       206-02-08         Nr.       [1221       Data       2010-02-18         S.9.5 Cience inregistrare modele si desene industriale protejate       []         S.9.7 Modele si desene industriale protejate inregistrate (national, european, international)       []         S.9.7 Modele si desene industriale protejate inregistrate (national, european, international)       []         S.9.7 Modele si desene industriale protejate inregistrate (national, european, international)       []         S.9.8 Cerere inregistrate marcs inregistrata       []         S.9.9 Marci inregistrate (national, european, international)       []         S.9.10 Cerere inregistrate copyright       []         S.9.11 Inregistrate copyright (national, european, international)       []         S.9.12 Cerere inregistrate: relete, indicati geografice, speci vegetale si animale, etc.       []         S.9.13 Inregistrate: relete, indicati geografice, speci vegetale si animale, etc.       []         S.9.13 Inregistrate: relete, indicati geografice, speci vegetale si animale, etc.       []         S.9.13 Inregistrate: relete, indicati geografice, speci vegetale si animale, etc. (national, european, international)       []         S.9.13 Inregistrate: relete, indicati geografice, speci vegetale si animale, etc. (national, european, international)       []         S.9.13 Inregistrate: relete, indicati geografice, speci vegetale si animale, etc. (n                                                                                                    | 6.9                   | .5 Model de util                    | itate                            |                                     |                                             |   |
|----------------------------------------------------------------------------------------------------|-----------------------|-------------------------------------|----------------------------------|-------------------------------------|---------------------------------------------|---|
| N:       S442       Dela 2010/02-18         N:       S221       Dela 2010/02-08         S.9.5 Ceree Inegistrare modele si desene industriale protejate       []         S.9.7 Modele si desene industriale protejate Inegistrate (national, european, international)       []         S.9.7 Modele si desene industriale protejate Inegistrate (national, european, international)       []         S.9.8 Cerere Inegistrare marca Inegistrata       []         S.9.9 Cerere Inegistrare marca Inegistrata       []         S.9.10 Cerere Inegistrare copyright       []         S.9.10 Cerere Inegistrare copyright       []         S.9.11 Inregistrare copyright (national, european, international)       []         S.9.12 Cerere Inregistrare: retete, indicati geografice, speci vegetale si animale, etc.       []         S.9.12 Cerere Inregistrare: retete, indicati geografice, speci vegetale si animale, etc. (national, european, international)       []         S.9.12 Cerere Inregistrare: retete, indicati geografice, speci vegetale si animale, etc. (national, european, []       []         S.9.13 Inregistrare: retete, indicati geografice, speci vegetale si animale, etc. (national, european, []       []         S.9.13 Inregistrare: retete, indicati geografice, speci vegetale si animale, etc. (national, european, []       []         S.9.13 Inregistrare: retete, indicati geografice, speci vegetale si animale, etc. (national, european, []       []                                                                                                    | Nr.                   | 121211                              | Data                             | 2006-02-08                          |                                             |   |
| Nr.       [222]       Data       [201042-08]         6.9.6 Create Integistrate models si desene industriale protejate       []         6.9.7 Modele si desene industriale protejate Integistrate (national, european, international)       []         6.9.7 Modele si desene industriale protejate Integistrate (national, european, international)       []         6.9.7 Modele si desene industriale protejate Integistrate (national, european, international)       []         6.9.8 Create Integistrate marca Integistrata       []         6.9.9 Marci Integistrate (national, european, international)       []         6.9.10 Create Integistrate (national, european, international)       []         6.9.10 Create Integistrate copyright       []         6.9.10 Create Integistrate copyright       []         6.9.11 Integistrate copyright (national, european, international)       []         6.9.12 Create Integistrate: relete, indicati geografice, speci vegetale si animale, etc.       []         []       []         []       []       []         []       []         []       []         []       []         []       []         []       []         []       []         []       []         []       []         []       [] <th>Nr.</th> <th>43422</th> <th>Data</th> <th>2010-02-18</th> <th></th> <th></th>                                                                                                    | Nr.                   | 43422                               | Data                             | 2010-02-18                          |                                             |   |
| S.9.4 Cerere inregistrare modele si desene industriale protejate  S.9.7 Modele si desene industriale protejate inregistrate (national, european, international)  S.9.8 Cerere Inregistrare marca Inregistrata  S.9.9 Cerere Inregistrare marca Inregistrata  S.9.10 Cerere Inregistrare (national, european, international)  S.9.10 Cerere Inregistrare copyright  S.9.11 Inregistrare copyright  S.9.12 Cerere Inregistrare: relete, indicati geografice, speci vegetale si animale, etc.  S.9.13 Inregistrare: relete, indicati geografice, speci vegetale si animale, etc.  S.9.13 Inregistrare: relete, indicati geografice, speci vegetale si animale, etc.  S.9.13 Inregistrare: relete, indicati geografice, speci vegetale si animale, etc.  Correctoristici tehnice  Correctoristici tehnice  Correctoristice  Correctoristici tehnice  Cor | Nr.                   | 12221                               | Data                             | 2010-02-08                          |                                             |   |
| 6.9.7 Modele si desene industriale protejate inregistrate (national, european, international)       []         6.9.8 Cerere inregistrare marca inregistrata       []         6.9.9 Marci inregistrate (national, european, international)       []         6.9.9 Marci inregistrate (national, european, international)       []         6.9.10 Cerere inregistrare copyright       []         6.9.11 Inregistrare copyright (national, european, international)       []         6.9.12 Cerere inregistrare: retete, indicati geografice, specii vegetale si animale, etc.       []         6.9.13 Inregistrare: retete, indicati geografice, specii vegetale si animale, etc.       []         (caracteristici tehnice<br>international)       []         (caracteristici tehnice<br>international)       []         (caracteristici tehnice<br>international)       []         (caracteristici tehnice<br>international)       []         (caracteristici tehnice<br>international)       []         (caracteristici tehnice jurametrii de functionare, poge)       []         (caracteristici tehnice jurametrii de functionare, poge)       []         (caracteristici tehnice jurametrii de functionare       []         (caracteristici tehnice jurametrii de functionare       []         (caracteristici tehnice jurametrii de functionare       []         (caracteristici tehnice jurametrii de functionare       []                                                                                                    | 6.9                   | 9.6 Cerere înregi                   | strare modele s                  | i desene industriale pro            | tejate                                      |   |
| 6.9.8 Cerere Inregistrare marca Inregistrata  6.9.9 Marci Inregistrate (national, european, international)  6.9.10 Cerere Inregistrare copyright  6.9.11 Inregistrare copyright (national, european, international)  6.9.12 Cerere Inregistrare copyright (national, european, international)  6.9.12 Cerere Inregistrare: relate, indicati geografice, specil vegetale si animale, etc.  6.9.13 Inregistrare: relate, indicati geografice, specil vegetale si animale, etc. (national, european, international)  1) Caracteristici tehnice  1) Caracteristici tehnice si parametrii de functionare, poze  1) Caracteristici tehnice si parametrii de functionare  2021:  Browsen  1  2021:  2022  2023  2024  2024  2024  2024  2024  2024  2024  2024  2024  2024  2024  2024  2024  2024  2024  2024  2024  2024  2024  2024  2024  2024  2024  2024  2024  2024  2024  2024  2024  2024  2024  2024  2024  2024  2024  2024  2024  2024  2024  2024  2024  2024  2024  2024  2024  2024  2024  2024  2024  2024  2024  2024  2024  2024  2024  2024  2024  2024  2024  2024  2024  2024  2024  2024  2024  2024  2024  2024  2024  2024  2024  2024  2024  2024  2024  2024  2024  2024  2024  2024  2024  2024  2024  2024  2024  2024  2024  2024  2024  2024  2024  2024  2024  2024  2024  2024  2024  2024  2024  2024  2024  2024  2024  2024  2024  2024  2024  2024  2024  2024  2024  2024  2024  2024  2024  2024  2024  2024  2024  2024  2024  2024  2024  2024  2024  2024  2024  2024  2024  2024  2024  2024  2024  2024  2024  2024  2024  2024  2024  2024  2024  2024  2024  2024  2024  2024  2024  2024  2024  2024  2024  2024  2024  2024  2024  2024  2024  2024  2024  2024  2024  2024  2024  2024  2024  2024  2024  2024  2024  2024  2024  2024  2024  2024  2024  2024  2024  2024  2024  2024  2024  2024  2024  2024  2024  2024  2024  2024  2024  2024  2024  2024  2024  2024  2024  2024  2024  2024  2024  2024  2024  2024  2024  2024  2024  2024  2024  2024  2024  2024  2024  2024  2024  2024  2024  2024  2024  2024  2024  2024  2024  2024  2024  2024  2024  2024  2024  20 | 6.9                   | ).7 Modele si de:                   | sene industriale                 | protejate înregistrate (            | national, european, international)          |   |
| 6.9.9 Marci inregistrate (national, european, international)  6.9.10 Cerere Inregistrare copyright  6.9.10 Cerere Inregistrare copyright  6.9.11 Inregistrare copyright (national, european, international)  6.9.12 Cerere Inregistrare: retete, indicati geografice, speci vegetale si animale, etc.  6.9.13 Inregistrare: retete, indicati geografice, speci vegetale si animale, etc. (national, european, international)  Caracteristici tehnice  functional; european  Coracteristici tehnice parametrii de functionare  223:  Browse  setup state state indicati geografice, speci vegetale si animale, etc. (national, european, international)                                                                                                    | 6.9                   | ),8 Cerere înregi                   | strare marca în                  | registrata                          |                                             |   |
|                                                                                                    | 6.0                   | ) 9 Marci inteniel                  | rațe (national                   | european international              |                                             |   |
| 6.9.10 Cerere Inregistrare copyright                                                                                                    |                       |                                     | ande fregenerelt                 | ананусыну, ликатики/ИШ              |                                             |   |
| 6.9.11 Înregistrare copyright (national, european, international) 6.9.12 Cerere înregistrare: retete, indicatii geografice, specii vegetale si animale, etc. 6.9.13 Înregistrare: retete, indicatii geografice, specii vegetale si animale, etc. (national, european, international) 6.9.13 Înregistrare: retete, indicatii geografice, specii vegetale si animale, etc. (national, european, international) Caracteristici tehnice nucleonare, poze) 10.11 caracteristici tehnice si parametrii de functionare. 22: Browse                                                                                                    | 6.9                   | 9.10 Cerere înreș                   | gistrare copyrigi                | nt                                  |                                             |   |
| S.9.12 Cerere inregistrare: retete, indicatii geografice, specii vegetale si animale, etc.  S.9.13 Înregistrare: retete, indicatii geografice, specii vegetale si animale, etc. (national, european, international)  Caracteristici tehnice nuclura, date tehnice, parametrii de functionare, poze)  cci caracteristici tehnice si parametrii de functionare  2a: Browse  sterge poza                                                                                                    | 6.9                   | 9.11 Înregistrare                   | copyright (nati                  | onal, european, interna             | tional)                                     |   |
| Caracteristici tehnice ructura, date tehnice, parametrii de functionare, poze)  ca: Browse  sterge poza                                                                                                    | 6.9                   | 12 Cerere inrec                     | nistrare: retete                 | indicatii neoorafice iso            | erii venetale ei animale, etr               | 1 |
| S.9.13 Inregistrare: retete, indicatii geografice, specii vegetale si animale, etc. (national, european,<br>international)  Caracteristici tehnice ructura, date tehnice, parametrii de functionare, poze)  ci caracteristici tehnice si parametrii de functionare  a: Browse  sterge poza                                                                                                    |                       |                                     | ,,                               |                                     |                                             |   |
| Caracteristici tehnice<br>ructura, date tehnice, parametrii de functionare, poze)<br>ci raracteristici tehnice si parametrii de functionare<br>ca: Browse Browse                                                                                                    | 6.9<br>inb            | ).13 Inregistrare:<br>ernational)   | : retete, indicat                | ii geografice, specii veç           | etale si animale, etc. (national, european, | [ |
| Iniciara, date termine, parametri de functionare  ini caracteristici tehnice si parametrii de functionare  a. Browse                                                                                                    | Caracter              | istici tehnice                      | amakii da ku d                   |                                     |                                             |   |
| za: Browse D                                                                                                    | ructura, d<br>ci cara | ate tehnice, pari<br>cteristici tel | ametri de funci<br>anice si para | ionare, poze)<br>metrii de function |                                             |   |
| sterge poza                                                                                                    |                       |                                     |                                  |                                     |                                             |   |
|                                                                                                    | iza:                  | sterge poza                         | Browse                           | <u> </u>                            |                                             |   |

| 1 Impact tehnico-economic<br>2 Impact social<br>3 Impact de mediu                                |      |
|--------------------------------------------------------------------------------------------------|------|
| 2 Impact social<br>3 Impact de mediu                                                             |      |
| 2 Impact social<br>3 Impact de mediu                                                             |      |
| 2 Impact social<br>3 Impact de mediu                                                             |      |
| 2 Impact social<br>3 Impact de mediu                                                             |      |
| 3 Impact de mediu                                                                                |      |
| 3 Impact de mediu                                                                                |      |
| 3 Impact de mediu                                                                                |      |
| 3 Impact de mediu                                                                                | <br> |
|                                                                                                  |      |
|                                                                                                  |      |
|                                                                                                  |      |
| A Proceeding and another for some solar differential descenters with a solar solar some solar in | <br> |
| 4 Beneficii estimate in urma valorificarii de catre alti operatori economici<br>ici beneficii    |      |
|                                                                                                  |      |
| ) Modalitati de valorificare                                                                     | <br> |
| 1 Vånzare produs / tehnologie                                                                    | <br> |
| 2 Furnizare de servicii                                                                          |      |
| 3 Transfer drepturi de proprietate intelectuala                                                  |      |
| 4 Altele (va rugam descrieti)                                                                    |      |
| escrieti impactul social (daca este cazul):                                                      |      |
| ltele                                                                                            |      |
|                                                                                                  |      |
| D) Cuvinte cheie                                                                                 |      |
| taxin 5 cuvine check relevance pentru rezulat, separate cu ; )<br>uvant nr 1, cuvant nr 2        | <br> |
|                                                                                                  |      |
|                                                                                                  |      |

Raspunderea pentru corectitudinea datelor apartine în exclusivitate unitatilor de cercetare.

Autoritatea Nationala pentru Cercetare Stintifica